# HOW TO MODIFY YOUR AGENDA

### Step 1:

Visit the RIMS Western Regional website at: <u>www.RIMSWesternRegional.com</u> Click the "Register Now" button in the center of the screen

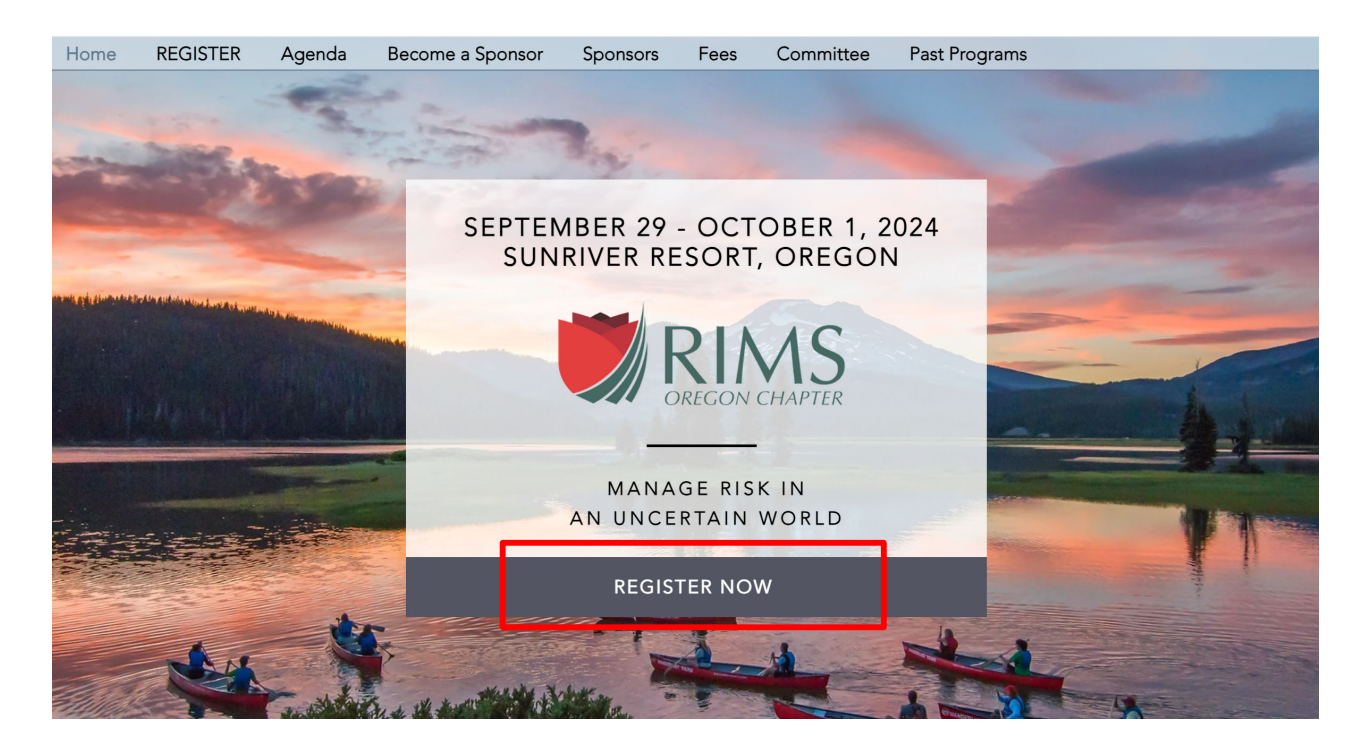

|                                        | RIMS WESTERN REGIONAL<br>CONFERENCE<br>MARKE BERKIN AN UNCERTAIN WORLD<br>MARKE BERKIN AN UNCERTAIN WORLD<br>MARKE BERKIN AN UNCERTAIN WORLD<br>MARKE BERKIN AN UNCERTAIN WORLD<br>MARKE BERKIN AN UNCERTAIN WORLD<br>MARKE BERKIN AN UNCERTAIN WORLD<br>MARKE BERKIN AN UNCERTAIN WORLD |
|----------------------------------------|----------------------------------------------------------------------------------------------------|
| Step 2:<br>Click "Already Registered?" | <form></form>                                                                                                    |

## Step 3:

Enter your email address and confirmation number then select "log in". If you don't know your confirmation number, you can have it emailed to you.

| Already registered? ×                                                                                        |
|----------------------------------------------------------------------------------------------------|
| Enter the email address you used to register for the event, along with the confirmation number you received. |
| * Email Address                                                                                              |
| * Confirmation Number                                                                                        |
| Eorgot your confirmation number?                                                                             |
|                                                                                                    |

### Step 4:

Select "modify registration".

| RIMS WESTERN REGIONAL<br>CONFERENCE<br>MANAGE RISK IN AN UNCERTAIN WORLD<br>Bept. 29 - Oct. 1, 2024<br>Sunriver Resort, Oregon<br>www.RIMSWesternRegional.com |
|----------------------------------------------------------------------------------------------------|
| Thank You to our Registration Sponsor                                                                                                    |
| AIG                                                                                                    |
| Congratulations, you are now registered!                                                                                                    |
| Your Confirmation Number is:                                                                                                    |
|                                                                                                    |
| You will receive an email with your registration details.                                                                                                    |
| Modify Registration         Add to Calendar         Submit Payment                                                                                            |

## **Step 5:** Review your name badge details and then click "next".

| The information             | n should match | what you v | ould like on | your name bao | lge. |   |
|-----------------------------|----------------|------------|--------------|---------------|------|---|
| Email Address               |                |            |              |               |      |   |
| events@consultrhino.com     |                |            |              |               |      |   |
|                             |                |            |              |               |      |   |
| rst Name                    |                |            |              |               |      |   |
|                             |                |            |              |               |      |   |
| ast Name                    |                |            |              |               |      |   |
|                             |                |            |              |               |      |   |
| Company                     |                |            |              |               |      |   |
| company                     |                |            |              |               |      |   |
|                             |                |            |              |               |      |   |
| Title                       |                |            |              |               |      |   |
|                             |                |            |              |               |      | ٦ |
|                             |                |            |              |               |      |   |
| Designation (if applicable) | )              |            |              |               |      |   |
|                             |                |            |              |               |      |   |
|                             |                |            |              |               |      |   |
|                             |                |            |              |               |      |   |

## Step 6:

Review your contact information details and then click "next".

|                                             |     |             |                         | ] |  |
|---------------------------------------------|-----|-------------|-------------------------|---|--|
| L                                           |     |             |                         | ) |  |
| Mobile                                      |     |             |                         |   |  |
| [                                           |     |             |                         |   |  |
| Work Address                                |     |             |                         |   |  |
| Mont Address                                |     |             |                         |   |  |
| * Address 1                                 |     |             |                         | ] |  |
|                                             |     |             |                         |   |  |
| L                                           |     |             |                         |   |  |
| * Country/Region                            |     | ,           | City                    |   |  |
| * Country/Region                            | x ~ | ,           | City                    |   |  |
| * Country/Region<br>USA<br>* State/Province | x ~ | ,<br>(<br>, | City<br>ZIP/Postal Code |   |  |
| * Country/Region<br>USA<br>* State/Province | × ~ | ,<br>(<br>, | City<br>ZIP/Postal Code |   |  |

## Step 7:

Review or answer conference logistic questions and then click "next".

|                   | Registration Questions                                                                             |
|-------------------|----------------------------------------------------------------------------------------------------|
|                   | In order for us to provide a better attendee experience,<br>please answer the following questions. |
| * RIMS Industr    | /                                                                                                  |
|                   |                                                                                                    |
| * Do you have     | dietary restrictions?                                                                              |
|                   | <u> </u>                                                                                           |
| * Are you a cur   | rent member of RIMS National or a RIMS Western Regional Chapter?                                   |
|                   | ~                                                                                                  |
| * Are you a Ris   | ng Risk Professional, RRP? (An RRP is 35 years old and younger, or has                             |
| 7 or less years   | of experience.)                                                                                    |
|                   | <b>`</b>                                                                                           |
| * Pursuant to the | e Americans with Disabilities Act, do you require specific aids or services?                       |
|                   | ~                                                                                                  |
|                   |                                                                                                    |
|                   | Previous Cancel Next                                                                               |

### Step 8:

Click "next" through the attendee fee category page. This is conforming the ticket you purchased. **IT IS NOT CHECKING OUT OR PURCHASING ANOTHER TICKET.** Just ignore the page and click "next" unless you have a balance due this will <u>not</u> cause an additional purchase.

|                                                                                                    | This is based on either being a service provider or risk m                                                                                                    | anager.                 |  |
|----------------------------------------------------------------------------------------------------|----------------------------------------------------------------------------------------------------|-------------------------|--|
| tf you                                                                                                    | I are a speaker or have a free sponsor ticket, please <u>email us</u> to regionate the speaker of have a free sponsor ticket.                                                                                                    | ter for the conference. |  |
| Service Prov                                                                                                    | vider Conference Registration<br>on to the 2024 RIMS Western Regional Conference includes:                                                                                                    |                         |  |
| <ul> <li>in-person acces<br/>and Tuesday, O</li> </ul>                                                                                                    | is to all general and breakout educational presentations on Monday, September 30<br>ctober 1, 2024.                                                                                                    |                         |  |
| · all meals hoste                                                                                                    | d by the RIMS Western Regional Conference                                                                                                    |                         |  |
| <ul> <li>Monday, Septer</li> </ul>                                                                                                    | nber 30, 2024 welcome reception                                                                                                    | \$595.00                |  |
| · Tuesday, Octob                                                                                                    | er 1, 2024 networking reception                                                                                                    |                         |  |
| <ul> <li>access to speak</li> </ul>                                                                                                    | ker presentations posted online*                                                                                                    | Select                  |  |
| <ul> <li>access to all co<br/>2024**</li> </ul>                                                                                                    | inference social activities on Sunday, September 29 and Wednesday, October 2,                                                                                                    |                         |  |
| *There are no guar<br>share their present                                                                                                    | amees to the amount of materials shared. We will ask speakers if they allow us to                                                                                                    |                         |  |
| Strate their presetts                                                                                                    | ation materials with attendees.                                                                                                    |                         |  |
| **Additional fees n                                                                                                    | ation materials with attendees.<br>Tay apply.                                                                                                    |                         |  |
| **Additional fees n<br>Risk Profess<br>In-person registration<br>on in-person accession                                                                                                    | ation materials with attendees.<br>Tay apply.<br>Sional Conference Registration<br>on to the 2024 RIMS Western Regional Conference includes:<br>Is to all general and breakout educational presentations on Monday, September 30                                                                                                    |                         |  |
| **Additional fees n Risk Profess In-person registrati o in-person accet and Tuesday, D all match born                                                                                                    | ation materials with attendees.<br>Tay apply.<br>Sional Conference Registration<br>on to the 2024 RIMS Western Regional Conference includes:<br>Is to all general and breakout educational presentations on Monday, September 30<br>ottober 1, 2024.<br>Muniche Michael Manage Regional Conference                                                                                                    |                         |  |
| **Additional fees n<br><b>Risk Profess</b><br>In-person registrati<br>• in-person accet<br>and Tuesday, O<br>• all meals hoste<br>• In-person Accet                                                                                                    | ation materials with attendees.<br>Tay apply.<br>Sional Conference Registration<br>on to the 2024 RIMS Western Regional Conference includes:<br>Is to all general and breakout educational presentations on Monday, September 30<br>crober 1, 2024.<br>d by the RIMS Western Regional Conference<br>mars 30 2027 educations of sections of the section of the section of the | \$495.00                |  |
| <ul> <li>**Additional fees n</li> <li>Risk Profess</li> <li>In-person registration</li> <li>In-person accettant</li> <li>In-person accettant</li> <li>In-person accettant</li> <li>In-person accettant</li> <li>Monday, Septer</li> <li>Tuesday, Corpo</li> </ul>                                                                                                    | ation materials with attendees.<br>hay apply.<br>Sional Conference Registration<br>on to the 2024 FIMS Western Regional Conference includes:<br>is to all general and breakout educational presentations on Monday, September 30<br>ctober 1, 2024.<br>d by the RIMS Western Regional Conference<br>mber 30, 2024 welcome reception<br>et 1, 2020 exerction ecception                                                                                                    | \$495.00                |  |
| Kitch and process     **Additional fees n     **Additional fees n | ation materials with attendees.<br>hay apply.<br>Sional Conference Registration<br>on to the 2024 RIMS Western Regional Conference includes:<br>is to all general and breakout educational presentations on Monday, September 30<br>cober 1, 2024.<br>d by the RIMS Western Regional Conference<br>mber 30, 2024 welcome reception<br>er 1, 2024 networking reception                                                                                                    | \$495.00<br>Selected    |  |
| **Additional fees n <b>Risk Profess</b> Inperson registration  and Tuesday, O  all meals hoste  Monday, Sptat  Cuesday, Octob  access to all oc 2024**                                                                                                    | ation materials with attendees.<br>hay apply.<br>sional Conference Registration<br>on the 2024 RIMS Western Regional Conference includes:<br>is to all general and breakout educational presentations on Monday, September 30<br>crober 1, 2024.<br>d by the RIMS Western Regional Conference<br>mber 30, 2024 welcome reception<br>et 1, 2024 networking reception<br>ker presentations posted online*<br>inference social activities on Sunday, September 29 and Wednesday, October 2,                                                                                                    | \$495.00<br>Selected    |  |
| **Additional fees n<br>**Additional fees n<br>Risk Profess<br>Imperson registrati<br>• m-person access<br>and Tuesday, O<br>• all meals hoste<br>• Monday, Septer<br>• Tuesday, Octob<br>• access to spea<br>• access to all or<br>2024**<br>*There are no guar                                                                                                    | ation materials with attendees.<br>hay apply.<br>Sional Conference Registration<br>on to the 2024 RIMS Western Regional Conference includes:<br>is to all general and breakout educational presentations on Monday, September 30<br>cober 1, 2024.<br>d by the RIMS Western Regional Conference<br>nber 30, 2024 welcome reception<br>er 1, 2024 networking reception<br>ker presentations posted online*<br>inference social activities on Sunday, September 29 and Wednesday, October 2,<br>anities to the amount of materials shared. We will ask speakers if they allow us to<br>ation materials with attendees.                                                                                                    | \$495.00<br>Selected    |  |
| <ul> <li>**Additional fees n</li> <li>**Additional fees n</li> <li>Risk Profess</li> <li>Imperson registration</li> <li>Imperson registration</li> <li>Monday, Septer</li> <li>Tuesday, Octob</li> <li>access to spee</li> <li>access to spee</li> <li>access to spee</li> <li>access to shell resonance</li> <li>There are no quarisher in present</li> </ul>                                                    | ation materials with attendees.<br>hay apply.<br>Sional Conference Registration<br>on to the 2024 RIMS Western Regional Conference includes:<br>is to all general and breakout educational presentations on Monday, September 30<br>cober 1, 2024.<br>d by the RIMS Western Regional Conference<br>mber 30, 2024 welcome reception<br>er 1, 2024 networking reception<br>ker presentations posted online*<br>inference social activities on Sunday, September 29 and Wednesday, October 2,<br>antees to the amount of materials shared. We will ask speakers if they allow us to<br>altion materials with attendees.<br>They apply.                                                                                                    | \$495.00<br>Salected    |  |
| **Additional fees n <b>Risk Profess</b> Imperson registration  inderson accet and Tuesday, O  all meals hoste  Monday, Sopte  Monday, Sopte  Access to spea  cocess to all oc 2024**  There are no guar share their present **Additional fees n                                                                                                    | ation materials with attendees.<br>hay apply.<br>Sional Conference Registration<br>on the 2024 RIMS Western Regional Conference includes:<br>is to all general and breakout educational presentations on Monday, September 30<br>otober 1, 2024.<br>d by the RIMS Western Regional Conference<br>mber 30, 2024 welcome reception<br>et 1, 2024 networking reception<br>ker presentations posted online*<br>inference social activities on Sunday, September 29 and Wednesday, October 2,<br>antees to the amount of materials shared. We will ask speakers if they allow us to<br>atom materials with attendees.<br>Tay apply.                                                                                                    | \$495.00<br>Selected    |  |
| **Additional fees n<br><b>Risk Profess</b><br>Imperson registration<br>on moetson accet<br>and Tuesday, O<br>all meals hoste<br>Monday, Spate<br>Tuesday, Octob<br>access to spata<br>access to all oc<br>2024**<br>**Additional fees n                                                                                                    | ation materials with attendees.<br>hay apply.<br>Sional Conference Registration<br>on to the 2024 RIMS Western Regional Conference includes:<br>tober 1, 2024,<br>d by the RIMS Western Regional Conference<br>hoter 30, 2024, welcome reception<br>er 1, 2024 networking reception<br>ker presentations posted online <sup>4</sup><br>inference social activities on Sunday, September 29 and Wednesday, October 2,<br>antees to the amount of materials shared. We will ask speakers if they allow us to<br>alton materials with attendees.<br>hay apply.                                                                                                    | \$495.00<br>Selected    |  |

#### Step 9:

Select which sessions you would like to attend. Be sure the icon states "selected".

If registering for breakout sessions, these need to be chosen from the drop-down menus.

Pay special attention to meals and networking events, so we plan seats accordingly.

| Selor                   | tovery session meal and networking activity you wo                                                                                                    | uld like to attend                                                                      |                                                                                                    |                  |
|-------------------------|----------------------------------------------------------------------------------------------------|-----------------------------------------------------------------------------------------|----------------------------------------------------------------------------------------------------|------------------|
| September 29, 2024      | every session, mean and networking activity you wo                                                                                                    | and fike to attenu.                                                                     |                                                                                                    |                  |
| unday Social Activities |                                                                                                    |                                                                                         |                                                                                                    |                  |
| <b>,</b>                | Available Sessions                                                                                                    |                                                                                         |                                                                                                    |                  |
|                         |                                                                                                    | $\checkmark$                                                                            |                                                                                                    |                  |
| 00 PM-6:30 PM PT        | Meet & Mingle<br>For those arriving early at Sunriver Resort, please join RIMS S<br>other conference attendees at the Owl's Nest, located in the h<br>connections, eath up with industry colleagues, or just relax.<br>conference event and cash bar. | Free<br>ociety Leadership and<br>totel lobby, to make new<br>Please note this is a pre- |                                                                                                    |                  |
| September 30, 2024      |                                                                                                    |                                                                                         |                                                                                                    |                  |
| 00 AM-9:00 AM PT        | Registration, Breakfast, and Exhibit Hall Network<br>Join industry peers prior to the conference to network and en<br>comments and educational sessions will immediately follow.                                                                      | ing Free<br>joy breakfast. Welcome Selected                                             |                                                                                                    |                  |
| 00 AM-12:30 PM PT       | Educational Sessions<br>Advanced registration is now open. A detailed conference ag<br>shorily.                                                                                                    | Free<br>anda will be available                                                          | <br>D                                                                                                    |                  |
| 2:30 PM-2:00 PM PT      | Lunch & Keynote Speaker                                                                                                    | Free                                                                                    | —                                                                                                    |                  |
|                         |                                                                                                    | October 1, 2024                                                                         |                                                                                                    |                  |
| 00 PM-5:00 PM PT        | Educational Sessions                                                                                                    | 7:00 AM-8:45 AM PT                                                                      | Registration, Networking, Welcome Comments & Breakfast<br>Join industry peers prior to the conference to network and enjoy breakfast. Welcome<br>comments and educational sessions will immediately follow.                                                                                                    | Free<br>Selected |
|                         |                                                                                                    | 8:45 AM-11:30 AM PT                                                                     | Educational Sessions<br>Advanced registration is now open. A detailed conference agenda will be available<br>shortly.                                                                                                    | Free<br>Scient   |
|                         |                                                                                                    | 11:30 AM-1:00 PM PT                                                                     | Lunch & Keynote Speaker                                                                                                    | Free<br>Selected |
|                         |                                                                                                    | 1:00 PM-5:00 PM PT                                                                      | Educational Sessions<br>Advanced registration is now open. A detailed conference agenda will be available<br>shortly.                                                                                                    | Free<br>Scient   |
|                         |                                                                                                    | 5.00 PM-7:00 PM PT                                                                      | Networking Reception<br>Our networking reception promises to offer a casual, fun experience that is sure to<br>beat the typical conference evening. Whether enjoying comhole on the lawn, ping<br>pong, hosted drinks and food at the bar, or the putting green, it will be an<br>unforgettable night you won't want to miss. | Free<br>Selected |
|                         |                                                                                                    | October 2, 2024                                                                         |                                                                                                    |                  |
|                         |                                                                                                    | Wednesday Social Activities                                                             | Available Sessions                                                                                                    |                  |
|                         |                                                                                                    |                                                                                         |                                                                                                    |                  |
|                         |                                                                                                    | Selec<br>Reception tickets                                                              | Guest Tickets<br>t the quantity of QUEST tickets you'd like to purchase for the networking events.<br>are included with conference registration, these are only used for QUESTS at the recept                                                                                                    | ions.            |
|                         |                                                                                                    | Guest Monday Recepti<br>"PLUS ONE" or Guest Ticket to Mor                               | on<br>day's (September 30, 2024) Evening Networking Reception                                                                                                    | \$100.00 each    |
|                         |                                                                                                    | Guest Tuesday Recept<br>"PLUS ONE" or Guest Ticket to Tue:                              | ion<br>sdøys (October 1, 2024) Evening Networking Reception                                                                                                    | \$100.00 each    |
|                         |                                                                                                    |                                                                                         | ▲                                                                                                    |                  |

#### Step 10:

Only select GUEST tickets for the reception if you plan on bringing another individual with you. YOUR ticket to the receptions are included in the conference price. All you need to do is select session for Sunday social activity and Wednesday social activity.

Once you are finished selecting the sessions you would like to attend, click "next" at the very bottom of the page.

| Select the quantity of GUEST trickets you'll like to purchase for the networking<br>Reception tickets are included with conference registration, these are only used for GUEST | events.<br>TS at the receptions. |
|----------------------------------------------------------------------------------------------------|----------------------------------|
| Guest Monday Reception                                                                                                    | \$100.00 each                    |
| "PLUS ONE" or Guest Ticket to Monday's (September 30, 2024) Evening Networking Reception                                                                                       | (se est )                        |
| Guest Tuesday Reception                                                                                                    | \$100.00 each                    |
| "PLUS ONE" or Guest Ticket to Tuesday's (October 1, 2024) Evening Networking Reception                                                                                         | De ect 🗸                         |
|                                                                                                    |                                  |
| Previous Cancel Next                                                                                                    |                                  |

#### Step 11:

Review your registration summary and ensure every session you would like to attend is reflected in this list. After you review, click "next" at the bottom of the page.

| e a moment to review your registration before continuing. Be sure every meal, educational session, and networking<br>event you plan to attend is noted below.<br>WRC Staff<br>events@consultiting com<br>Edit<br>Company Tritle<br>Rhine Consulting Communications Doordinator<br>Work Address RIMS Industry<br>— Bick Manager / Professional<br>USA |
|----------------------------------------------------------------------------------------------------|
| WRC Staff         eventa@consultithing.com         Edit         Company       Title         Rhing Consulting       Communications Doordinator         Work Address       RIMS Industry         -       Risk Manager / Professional         USA       Variations Consultions                                                                          |
| Edit Company Title Rhino Consulting Communications Doordinator Work Address RIMS Industry - Risk Manager / Professional USA                                                                                                    |
| Company     Title       Rhino Consulting     Constructions Doordinator       Work Address     RIMS Industry                                                                                                    |
| Rhino Consulting Constructions Coordinator Work Address RIMS Industry _ Risk Manager / Professional USA                                                                                                    |
| Work Address RIMS Industry<br>– Risk Manager / Professional<br>USA                                                                                                    |
| — Risk Manager / Professional<br>USA                                                                                                    |
|                                                                                                    |
| Add Another Registrant                                                                                                    |
| Previous Cancel Next                                                                                                    |

## Step 12:

If you do not have a balance due, there will only be a submit page to finalize your changes.

| Order Sur<br>Review your order information a                               | nmary<br>nd submit your payment.                                    |        |
|----------------------------------------------------------------------------|---------------------------------------------------------------------|--------|
| Enter your speaker/sponsor code below.                                     | Subtotal                                                            | \$0.00 |
| Apply                                                                      | Order Total                                                         | \$0.00 |
|                                                                            |                                                                     |        |
| <b>*</b>                                                                   |                                                                     |        |
| Previous Cancel                                                            | Submit                                                              |        |
| www.RIMSWestern                                                            | Regional.com                                                        |        |
| Contact #RII                                                               | MSWRC                                                               |        |
| cven                                                                       | t                                                                   |        |
| Copyright © 2000-2024 Cvent,                                               | Inc. All rights reserved.                                           |        |
| Event Management Software (21   Mobile Event Apps<br>Strategic Meetings Ma | 다"   <u>Survey Software</u> 다"   <u>Event Venues</u><br>nagement 다" | ď      |
| Pr.vacy Polic                                                              | X C <sup>2</sup>                                                    |        |